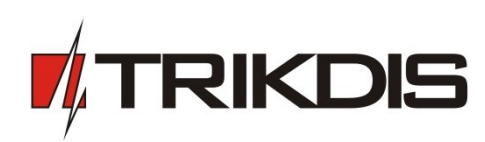

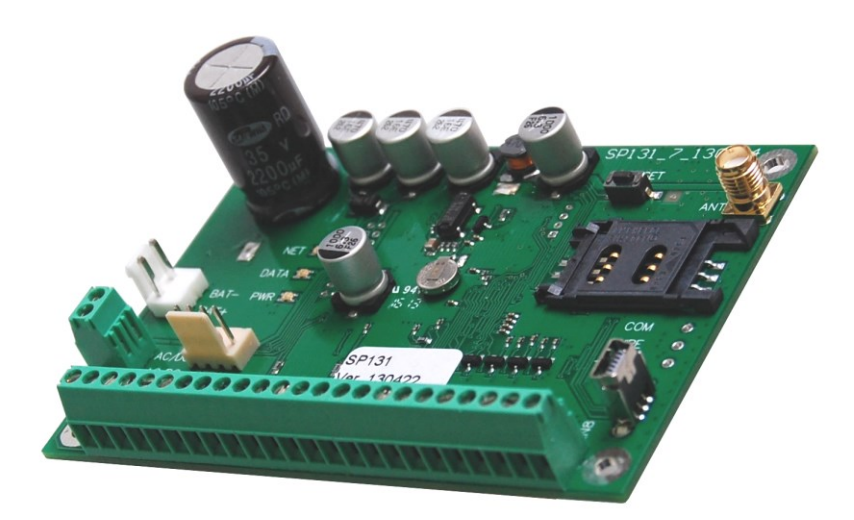

### **SECURITY MODULE SP131**

User manual

### CONTENTS

| SAFETY REQUIREMENTS                                 | 3  |
|-----------------------------------------------------|----|
| DESCRIPTION OF THE SECURITY MODULE SP131            | 4  |
| Compatible modules                                  | 6  |
| TECHNICAL PARAMETERS                                | 7  |
| PACKAGE CONTENT                                     | 7  |
| Module components                                   |    |
| TERMINAL BLOCK DESCRIPTION                          |    |
| LIGHT INDICATION                                    | 8  |
| INSTILLATION                                        | 9  |
| INSTILLATION GUIDELINES                             | 9  |
| WIRING DIAGRAM                                      | 10 |
| SETTING UP OPERATING PARAMETERS OF THE MODULE       | 12 |
| Connecting to a computer via USB                    |    |
| CONNECTING TO A COMPUTER VIA GPRS                   |    |
| SPCONFIG SOFTWARE                                   |    |
| SETTING THE MAIN CHARACTERISTICS OF SECURITY MODULE |    |
| User code management                                | 16 |
| INPUTS                                              |    |
| SMS TEXT                                            |    |
| PGM OUTPUTS                                         |    |
| CMS REPORTING                                       | 19 |
| User Reporting                                      | 20 |
| EVENT SUMMARY                                       |    |
| BUS MODULES                                         |    |
| MCI BUS MODULES                                     |    |
| EVENTS LOG                                          | 22 |
| RESTORE TO DEFAULT PARAMETERS                       | 22 |
| FIRMWARE UPGRADE                                    | 22 |
| SECURITY SYSTEM CONTROL                             | 23 |
| CONTROL BY SMS                                      | 23 |
| Control by the keypad <i>Protegus</i>               | 24 |
| CONTROL BY THE KEYPADS OF <i>PARADOX</i>            |    |
| ANNEX 1. ZONE TYPES                                 | 28 |
| ANNEX 2. PGM OUTPUT TYPES                           | 29 |
| ANNEX 3. WARRANTY AND LIABILITY RESTRICTIONS        | 31 |

### Safety requirements

Please read this manual carefully before using the security module SP133.

Security module should be installed and maintained by qualified personnel, having specific knowledge regarding the functioning of GSM devices and safety requirements. The device must be disconnected from external power supply source before starting device installation.

Module should be mounted in places with restricted access and in safe distance from any sensitive electronic equipment. The device is not resistant to mechanical effects, dampness and hazardous chemical environment.

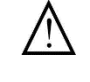

Casings, transformers, batteries and programming devices must conform to LST EN60950 standard safety requirements.

Security module is powered from 16-24V DC source or with 16-18V through a  $2^{nd}$  class power transformer from a 50 Hz frequency alternating current power grid. For backup power batteries with 12 V/7 Ah or higher capacity must be used. Current consumption of the module depends on load of all connected external devices.

An automatic bipolar overload cut-out must be installed in the electricity supply circuit to safeguard from a current overload in the power grid. Release contacts separation must be  $\geq$  3mm. Cut-out must be installed in a place well known to the personnel maintaining the module.

The device is disconnected from the power source:

- From alternating current source by switching off the automatic cut-out;
- From direct current source (e. g. battery) by unplugging the clamps.

### Description of the security module SP131

The module **SP131** is an intruder and fire alarm control panel with an integrated GSM modem which can transmit event messages through GPRS connection or SMS messages to central monitoring station as well as SMS messages can be sent to user mobile phone. Messages are sent encoded in codes of Contact ID protocol and/or plain text. Features:

### • Arming/disarming of the security system

The module can be armed/disarmed by:

- Protegus SK130LED W/B, Paradox MG32LED, K636 and MG10LED keypads;
- OS Android smartphone or tablet with GSM modem app "Protegus";
- Telephone call;
- Telephone SMS message;
- *iButton* switch;
- Code or other electrical switch.

### • Setting of the operating parameters via USB

All operating parameters of the SP module can be set with an OS Windows computer via USB cable by using program SPconfig. 5V power supply from USB is sufficient for module programming. Set parameters are stored in the memory of the module for storage period.

### • Management of operating parameters and the module from central monitoring station

It is possible to change the operating parameters, turn off zone control (bypass), change state of PGM output, ARM and DISARM or update firmware of the already installed module from central monitoring station. This feature is useful for organizing e.g. cash machine protection.

### • Multifunctional data bus MCI

The module has a single wire Multifunctional data bus MCI, which automatically recognizes and registers wired compatible devices (maximum 4):

- Additional transmitting module, which by VFH radio (T10C), Ethernet (E10C) or GSM/GPRS (G10) will transmit in parallel all event messages of the security system to central monitoring station.
- *iButton* key scanning device **W131.**

### • Two-wire data bus YG (YEL/GRN)

The module has data bus **YG**, which automatically recognizes and registers wired compatible devices (maximum 12):

- Keypads *Protegus* SK130LED W/B or *Paradox* MG32LED, K636, MG10LED.
- ZN inputs expander CZ8.

### • 8 zones (expandable up to 32)

The module has eight terminals **ZN1–ZN8** for connecting to the sensor controlled external circuits.

- Zones number can be expanded up to 32 by using CZ8 expanders. Up to 12 various expansion modules can be connected to YEL/GRN data bus. For example: 4 keypads and 8 zone inputs expanders.
- An external circuit of any type (*NC*, *NO* or *EOL*=2,2 k $\Omega$ ) can be connected to the terminals.
- Type of ZN circuit can be set as ON/OFF, Delay, Interior, Interior STAY, Instant, Instant STAY, 24 hours, Fire or Silent zone. Zone type defines how control panel should react to the event and restore of the zone.

### • Fire zone

- Every **ZNx** input of the module can be set to Fire zone and four-wire fire detector can be wired to it.
- ZN8 terminal can be used for wiring of a two-wire fire detector. There is a *Reset* function for resetting twowire fire detectors by keypad command code or SMS.

### • 4 PGM output

The module has four programmable outputs *PGM1–PGM4* for connecting of external circuits. Every output can be set to operate in any of 14 operating modes.

### • Remote control of PGM outputs

Output state can be controlled remotely by SMS or telephone call if the output mode is set to **Remote Control by SMS** or **Remote Control by DIAL**. This function helps remotely to control various devices (gates, healer, cooler, etc.) without changing security mode of the premises.

### • Event messaging to any central monitoring station

The module transmits messages to central monitoring station via GPRS or SMS communication channel. Information is sent in Contact ID protocol codes. For connection control with central monitoring station receiver PING signals are used.

Several reporting IP addresses can be programmed. In case of a failed reporting to the main address, the messages will be reported to a backup address. If reporting fails to the main and backup addresses, the module will send SMS in Contact ID format to set number of central monitoring station SMS receiver.

### • Event messaging to mobile phone

Event messages can be sent as SMS messages to 5 mobile phones. SMS text of the event can be described in Lithuanian or Latin alphabet. It is possible to select sending SMS of specified events or all events.

### • Event messaging to OS Android phone or tablet with GSM/3G modem

Module can be set to send a special format SMS messages to OS Android device with installed app PROTEGUS. The app PROTEGUS will convert your OS Android device into user-friendly, informative and cost effective (depends on cost of SMS) console for security system control and management.

PROTEGUS has easy to use widget for Arming/Disarming the system and checking the status of it. The widget enables to ARM/DISARM the system just in couple seconds and additional information will be readily available.

**Note**. When choosing payment plans for Smart Phone and GSM module pay close attention to the cost of SMS messages.

### • Module Calls

Module can call to two phones if a specified event occurs, for example: robbery. Events for calling can be specified while setting parameters of the module. Calling function is useful then SMS sound is disabled and meaningful event occurs.

**Note:** The alarm call has higher priority than security system control call or PGM output control call. When the module is calling to a user phone, all the incoming calls are rejected and commands controlled by call are not executed. It is highly **recommended** to configure the security system either to make alarm calling or be able to be controlled by call, but not the both at the same time.

### • System status messages

Module sends to programmed addresses the messages about robbery, fire, other hazard, system troubles such like power supply failure etc.; sends the *Test* messages in set time *Test Time* or in set period *Test Period* and also information who, when and how armed or disarmed the control panel.

### • Bell Squawk function

The function applied for sound indication of the security system arming/disarming.

### • Door Chime function

The module can inform with short *buzzer* signal about door opening and closing when system is in *DISARM* mode.

### BYPASS function

The zones can be temporary bypassed for one security system arming period. It will allow to arm the system even if bypassed zone is violated.

### • Auto ARM function

The function applied for protecting against accidental system disarming. If the security system is disarmed with a phone call and during the time for entry into the premises none of the secured zones are violated, the module will automatically rearm to previous *ARM / STAY / SLEEP* mode by itself.

### • Event Log function

Module registers and stores all the occurred events. Event log can be read by the program *SPconfig*. The occurred events are registered by their occurrence time, which is calculated by internal clock of the module.

### • The main power supply from the AC or DC power source

The module and the entire alarm system can be powered by standard 16-18V AC or 16-24V DC power supply. The latter feature is useful then premises are not connected to electricity network and the security system must be powered from an independent source of energy (e.g., solar power). Power supply voltage is monitored. If there is a problem with power supply it will be reported to central monitoring station and user (depends on settings of module).

### **Compatible modules**

These modules can be wired to YG (YEL/GRN) or MCI bus.

| Product code          | Bus   | Description                                                | Current consumption  |
|-----------------------|-------|------------------------------------------------------------|----------------------|
| CZ8                   | YG    | Input expander up to 8 zones                               | 50 mA                |
| W131                  | MCI   | Interface with scanning device of <i>iButton</i> key codes | 30 mA                |
| T10R                  | MCI   | Radio transmitter sending messages in VHF radio            | 50 mA idle           |
| 110K                  | IVICI | frequencies                                                | 1000 mA transmitting |
| F10C                  | MCI   | Ethernet communicator sending messages through             | 60 mA idle           |
|                       | IVICI | internet networks                                          | 100 mA transmitting  |
| GM10                  | MCI   | GSM communicator conding mossages over GBPS                | 60 mA idle           |
| Givito                |       | doivi communicator sending messages over GFR5              | 120 mA transmitting  |
| PROTEGUS SK130LED W/B | YG    | 16 zones touchscreen LED keypad with white or black        | 60-150 mA            |
|                       |       | glass                                                      |                      |
| Paradox K636          | YG    | 10 zones LED keypad                                        | 50-100 mA            |
| Paradox MG10LEDV and  | VC    | 10 zenes LED keynad                                        | F0 100 mA            |
| MG10LEDH              | гG    | 10 ZOHES LED KEYPAU                                        |                      |
| Paradox MG32LED       | YG    | 32 zones LED keypad                                        | 50-150 mA            |

## **Technical parameters**

| F                                           | ~                                                                                                    |
|---------------------------------------------|----------------------------------------------------------------------------------------------------|
| Power supply                                | AC 16–18 V or DC 16 – 24 V                                                                                                    |
| Power consumption (only module)             | 80 mA idle running<br>Up to 150 mA within transmitting                                                                                     |
| Backup power supply                         | 12 V / 7 Ah battery                                                                                                    |
| Battery charging current                    | 0,1-2,0 A                                                                                                    |
| Power supply for connected security devices | Direct 13.6 V voltage between [AUX+] and [COM] contacts, current up to 1.1 A                                                               |
| GSM modem SIM900 specification              | GSM EGSM 900 MHz and DCS 1800 MHz                                                                                                    |
| Power failure thresholds                    | Alternating power supply is lost/restored<br>Voltage of the battery has dropped to 11,5 V<br>Voltage of the battery has restored to 12,6 V |
| ZN terminals (inputs)                       | 8 programmable;<br>selectable <i>NC, NO</i> or <i>EOL</i> =2,2 kΩ type;                                                                    |
|                                             | Expandable to up to 32 inputs with input expansion modules CZ8                                                                             |
| Various expansion modules                   | Up to 14, including keypads                                                                                                    |
| PGM terminals (outputs)                     | 4, NO type terminals of the field-effect transistor, able to commutate up to 30 V / 1.5 A between COM terminal                             |
| Control codes                               | Up to 40                                                                                                    |
| Entry Delay and Exit Delay times            | 0-255 seconds                                                                                                    |
| Siren duration                              | 0–9999 seconds                                                                                                    |
| Communication protocols                     | TCP/IP or UDP/IP over GPRS;<br>SMS                                                                                                    |
| Encoding of messages                        | Contact ID protocol codes                                                                                                    |
| SMS messages to users                       | Customized text to 5 mobile phones, according to selected event types                                                                      |
| Calls to the user                           | To 2 mobile phones, according to selected event types                                                                                      |
| Operating environment                       | From -10 °C to 50 °C when relative air humidity is 80 % at +20 °C                                                                          |
| Dimensions                                  | 130 x 65 x 25 mm                                                                                                    |

### Package content

| Security module <b>SP131</b> | 1 pc.  |
|------------------------------|--------|
| Battery connection cable     | 1 pc.  |
| Resistors 2,2 kΩ             | 8 pcs. |
| Plastic holder               | 4 pcs. |
| Manual                       | 1 pc.  |

### Module components

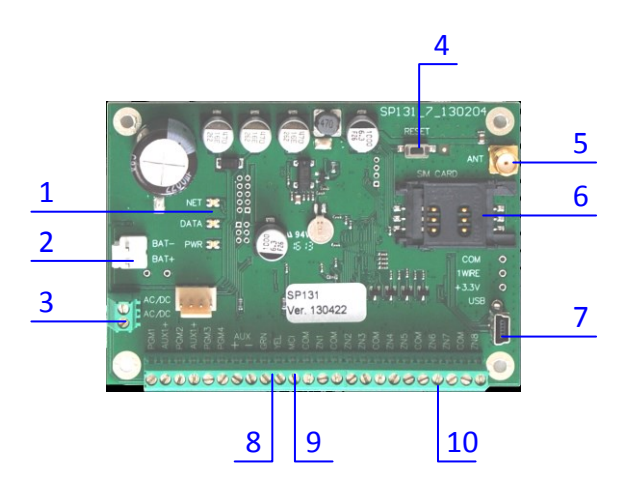

- 1. Light indication of network and operation
- 2. Terminal for backup power
- 3. Terminal block for power wires
- 4. RESET button
- 5. GSM antenna connector
- 6. SIM card holder
- 7. USB socket for configuring the module
- 8. Two wire data bus terminals
- 9. Single wire MCI bus terminal
- 10. Terminal block

| Terminal      | Description                                                                                                   |
|---------------|----------------------------------------------------------------------------------------------------|
| AC/DC+ AC/DC- | Terminals for connecting the main power supply source either AC 16-18 V or DC 16-24 V                         |
| AUX+          | Terminals for powering the keypad(s), signalling-devices and various sensors with +13,6 V voltage             |
| BAT+/ BAT-    | Terminals for connecting the backup power supply source (battery 12 V, 7 Ah)                                  |
| СОМ           | Common terminal for the keypad(s), signalling-devices and sensors                                             |
| YEL           | Terminal for connecting the keypad circuit YEL                                                                |
| GRN           | Terminal for connecting the keypad circuit GRN                                                                |
| MCI           | Terminal for connecting of <i>iButton</i> reader <b>W131</b> and/or transmitting module                       |
| ZN1-ZN8       | Terminals for connecting external circuits of the sensors. Input ZN8 can be used for two-wire fire detectors. |
| PGM1-PGM4     | Programmable outputs for various signalling-devices and controlled devices                                    |

### Light indication

| LED                             | Operation                         | Description                                          |
|---------------------------------|-----------------------------------|------------------------------------------------------|
|                                 | OFF                               | SIM card read error                                  |
|                                 | Green frequently flashing         | SIM card PIN code error                              |
| "Natwork" displays              | Green flashing                    | Connecting to GSM network                            |
| metwork displays                | Green ON                          | Module is connected to GSM network                   |
| message transmitting            | Yellow ON                         | Message is being sent                                |
|                                 | Valley, fleshing                  | Number of flashes represent GSM signal strength (up  |
|                                 | renow nashing                     | to 10)                                               |
| " <b>Data</b> " displays data   | Green ON                          | Unsent messages present in module memory             |
| transfer                        | Green flashing                    | Messages are being received and send                 |
| " <b>Power</b> " displays power | Green flashing                    | Power supply is sufficient                           |
| supply status and               | Yellow flashing                   | Power supply is not sufficient (< 11,5 V)            |
| programming mode                | Green and yellow flashing in turn | Programming mode                                     |
|                                 |                                   | Power supply is off or the voltage of the battery is |
|                                 |                                   | lower than 9,5 V                                     |

### **Terminal block description**

### Instillation

### Instillation guidelines

- 1. Make a rough sketch of the premises to get an idea of where mounting frame for module, keypads, signalling devices and other modules are to be located. According to evaluation of the premises and protection requirement for them select the type of sensors and the number of places where they should be placed.
- 2. It is recommended to use the default parameters set in the module when developing your alarm system. In order to check the default parameters of the module use the program *SPconfig*. The default parameters can be seen in the windows of the program *SPconfig* without necessity to wire module to the PC.

However, if there is a need to change the default parameters follow the **Setting up operating parameters of the module**.

**Note.** The default parameters remains in the memory of the module even if it is stored unpowered for long period of time.

3. Secure the module plate with the plastic distance holders in a plastic or metal mounting case with integrated power supply.

Note. If metal case is selected, do not forget to ground it.

- 4. Screw the connector of 2.5 m long GSM antenna to the antenna connector on the module plate. Insert the SIM card to SIM card holder. The SIM card has to be already registered to provider GSM network.
- 5. In order to connect the external devices, for example door and wall mounting tamper, magnetic door contact, fire sensors, siren etc. follow the schemes of this manual and wiring schemes of devices you want to connect to the module plate. Correctly wired devices will be recognised and registered automatically by SP131.
- 6. Put the battery in the casing and connect it to the backup power terminals of plate BAT+ / BAT-.
- 7. Connect the main power supply cables to AC/DC+ and AC/DC– terminals.
- 8. Turn on the main power supply. Security system will send E305 (system reset) event message. If there are additional modules wired to YEL/GRN and MCI of the module SP131, security system will send R333 (*Expansion Module Restore*) event message in addition to E305. In set time interval E760 (PING) event message will be sent to central monitoring station IP receiver. PING event messages enable communication control with the module.
- 9. Check operation of the security system and reporting of messages by set addresses as well. In order to check forming and transmission of event messages zone input should be shorted, security system armed and disarmed several times. Check if IP receiver received all event messages about zone alarm and security system ARM/DISARM.
- 10. If there is a need to change or edit parameters of the module it can be done even when security system is installed and turned on.

**Note.** In case of parameters change when module is on, press the *RESET* button or turn off and turn on power supply.

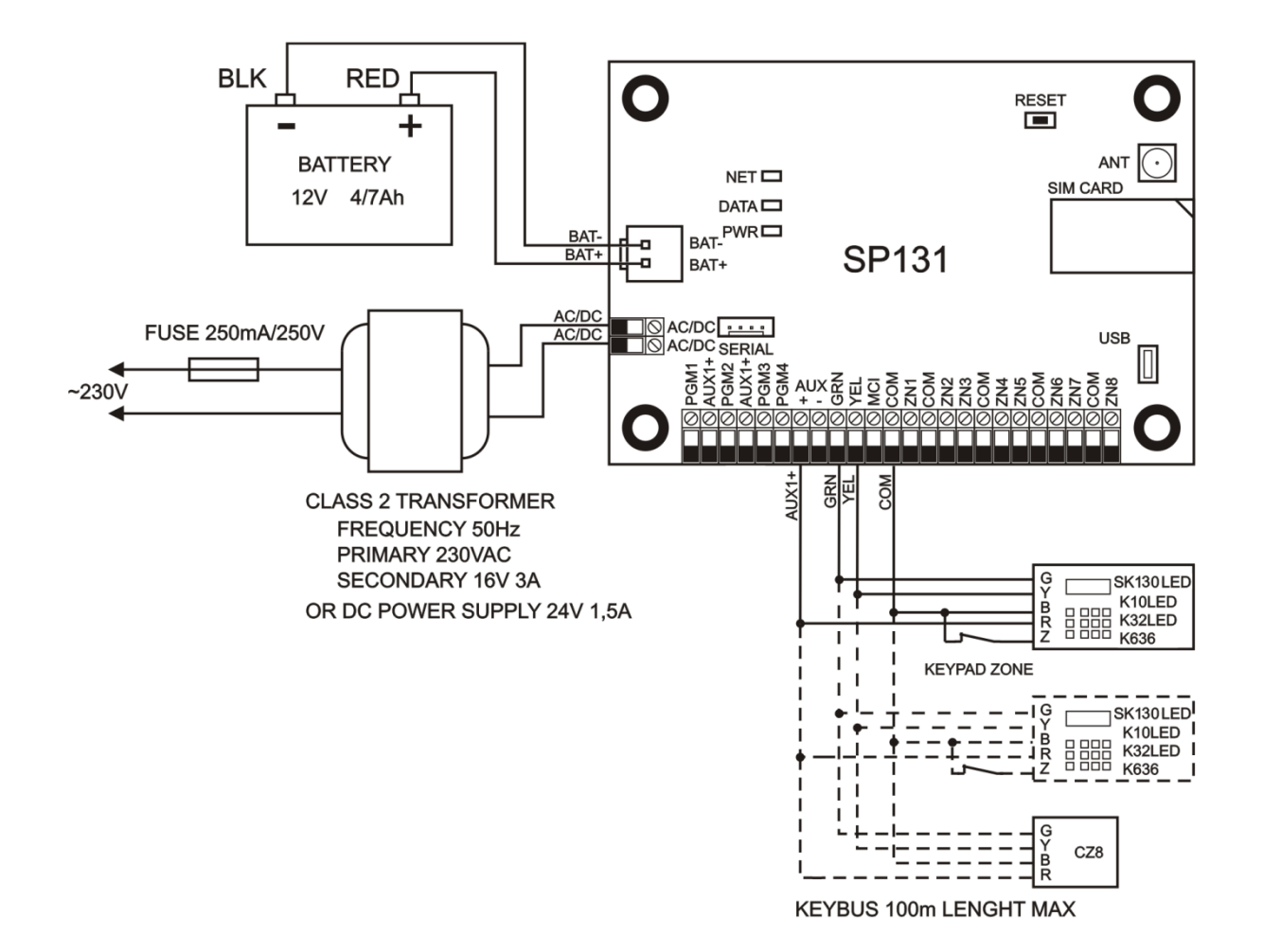

Typical zone circuits

| Normally closed circuit (NC) | Normally open circuit (NO) | Normally open (NO) or normally<br>closed circuit (NC) with end of line<br>resistor (EOL = 2K2) |  |
|------------------------------|----------------------------|------------------------------------------------------------------------------------------------|--|
| COM ZNx                      | COM ZNx                    |                                                                                                |  |

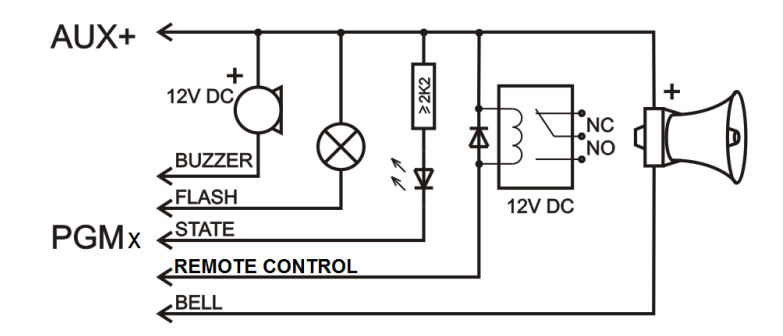

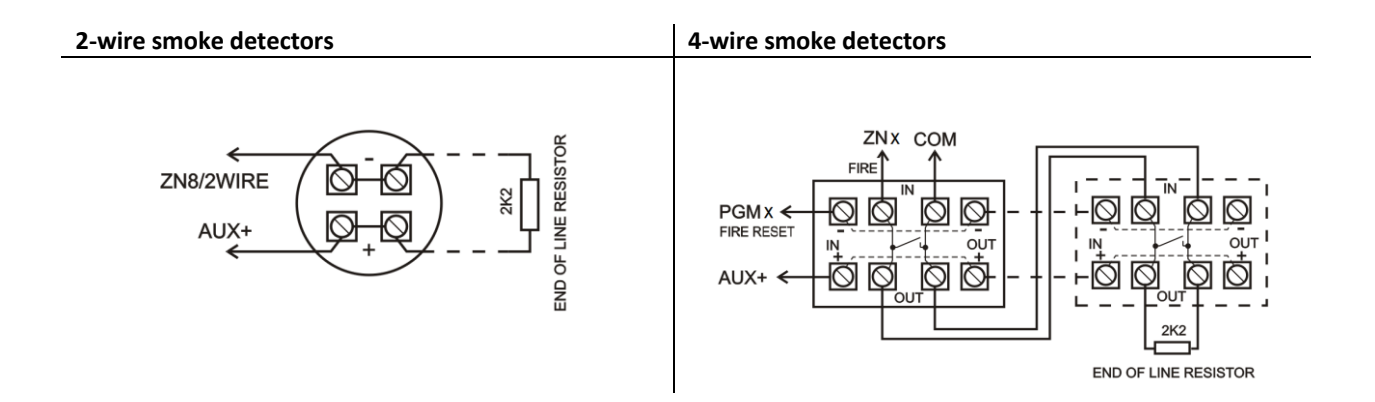

Transmitter and interface W131 connections

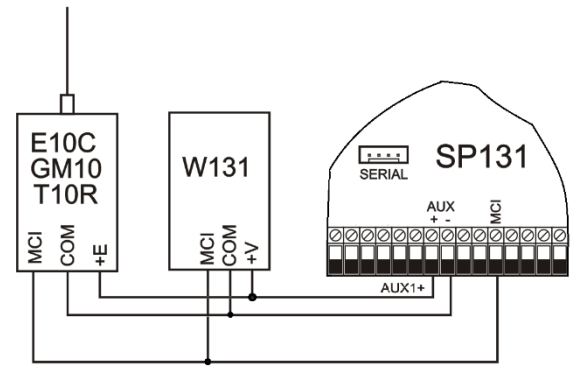

MCI BUS 30m LENGHT MAX

### Setting up operating parameters of the module

Module SP131 operating parameters are set with *SPconfig* program operating on *MS Windows OS*. The program can be found on website <u>www.trikdis.lt</u>.

### Connecting to a computer via USB

1. Connect the module to a computer by USB cable. Module doesn't need external powering while programming. USB driver has to be installed on the computer. If the module is connected to a computer for the first time, MS Windows OS should open the window *Found New Hardware Wizard* for installing USB drivers. Download the USB driver file USB\_driver\*.zip from <u>www.trikdis.lt</u> and extract it. In the wizard window select the function *Yes, this time only* and press the button *Next*. When the window *Please choose your search and installation options* opens, press the button *Browse* and select the place where the file USB\_COM.inf was extracted. Follow the remaining wizard instructions to finish the USB driver installation.

**Note.** Computer has to have internet connection for proper USB driver installation!

- 2. Start the program *SPconfig*.
- 3. Choose the command *Settings* in the menu bar and select the port to which the module is connected in the *Serial port* list. Press the button *OK*.

**Note:** specific port appears only when the module is connected to a computer and USB driver is installed properly.

- 4. Set the preferred language in the *Language* option field. Press the button *OK*.
- 5. Choose the command *Devices* in the menu bar and make sure it is set to *SP131/SP133*. Default parameters will be shown in *SPconfig* windows and the lower bar will show info about module.
- 6. System is ready for configuration even if in the lower bar of program window is showed *Disconnected*. For more, see *Setting up operating parameters with* **SPconfig**.
- 7. When desired parameters and functions are set press the button *Write [F6]* and new configuration will be sent to module *SP131*.
- 8. When configuration is finished, turn off the program *SPconfig* and unplug USB cable from the USB socket.

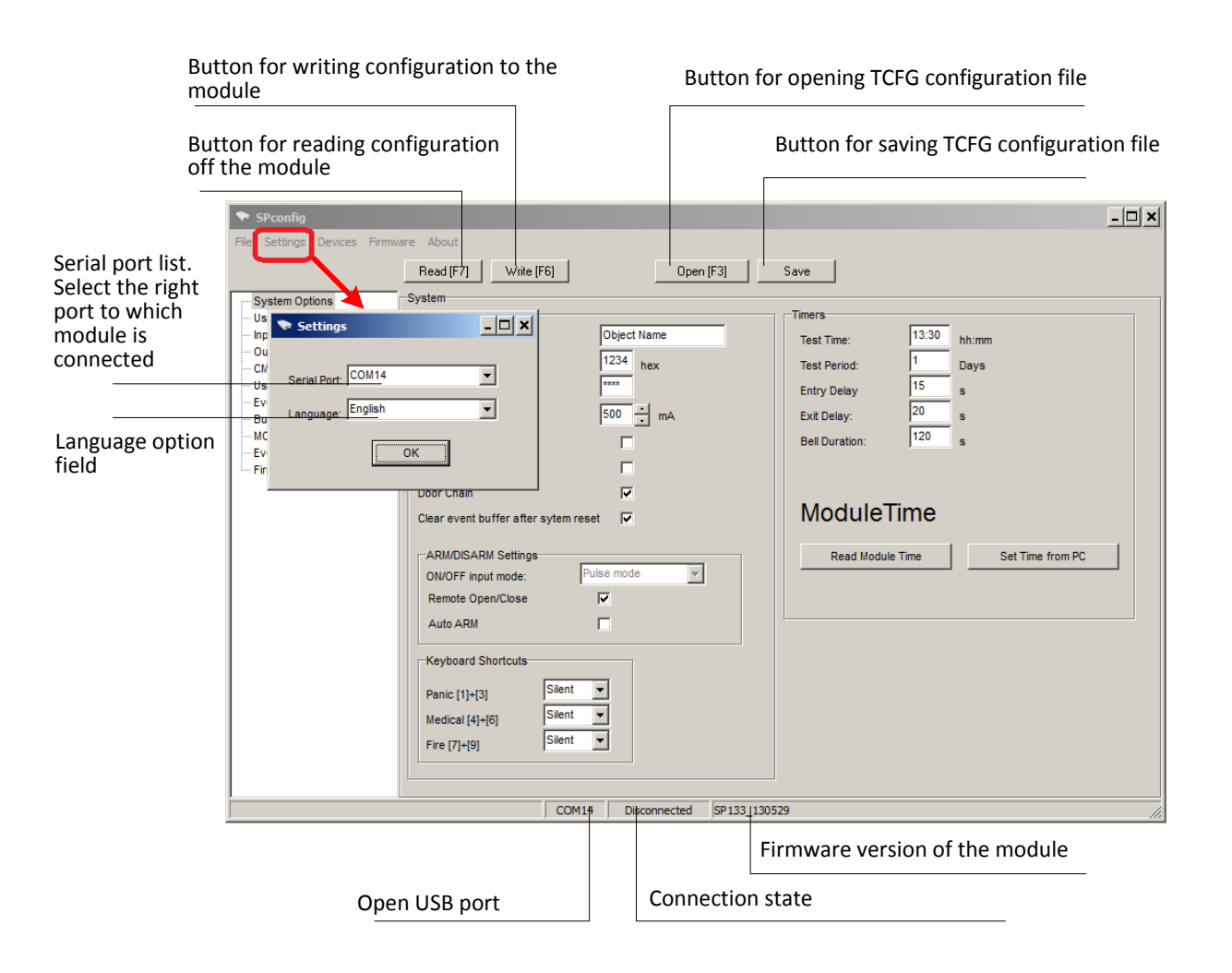

### Connecting to a computer via GPRS

In order to be able to program the module *SP131* remotely via GPRS, several conditions has to be met:

- 1. Inserted SIM card in to the module has to be with enabled GPRS service. For activating GPRS service you have to contact your network provider.
- 2. The module has to be connected to *IPcom* program (must be v.1.10 or newer version) installed on OS Windows computer with Internet connection. *IPcom* installation file can be found on <u>www.trikdis.lt</u>.

#### Connection to IPcom

- 1. Install the program *IPcom* (v1.10 or newer version) on the OS Windows computer and start it. How to configure *IPcom* for receiving module signals correctly, please read the user manual of the *IPcom*.
- 2. Set the port forward to a computer with installed *IPcom*, refer to your router operating manual.
- 3. For the module to open up a GPRS session with an *IPcom* a SMS message with the particular syntax must be sent by GSM number of SIM card put in the module:

#### PSWxxxxxx \_ 10 \_ xxx.xxx.xxx.xxx#yyyy#

Description:

PSWxxxxxx - initial command and the six-digit remote access code;

**10** – command code for setting an IP address;

xxx.xxx.xxx - external IP address of computer LAN;

yyyy – forwarded port of *IPcom* program;

\_ - space. Spaces are necessary in marked places;

# - the end mark of values. Do not forget to end an IP address and port number with this mark.

- 4. If configurations of LAN and *IPcom* are correct the module should appear in *IPcom* window not for long after it receives a SMS message.
- Open the window of *IPcom* program and select the object, which operating parameters have to be changed. To select it, right click of the mouse on the object data. The *SPconfig* icon will appear. To launch *SPconfig* program press the left click of the mouse on the icon.

| IPcom                            | the second second                                                                                                    |                          | 100   |                     | 1.000              |               |                   |        |  | x |
|----------------------------------|----------------------------------------------------------------------------------------------------|--------------------------|-------|---------------------|--------------------|---------------|-------------------|--------|--|---|
| File Set<br>Control<br>Refresh o | File       Settings       About         Control       Object state summary         Refresh control       Waiting for GPRS:       1         Image: Seconds       Refresh       Options       0         Seconds       Refresh       0       Summary Lost:       0 |                          |       |                     |                    |               |                   |        |  |   |
| Objects c<br>Remove              | ontrol<br>object                                                                                                    |                          |       |                     |                    |               |                   |        |  |   |
| Object ID                        | IP Phone number                                                                                                    | Communication state      | Level | GPRS last ping      | GPRS ping interval | GSM last ping | GSM ping interval | Device |  |   |
| 1234                             | 188.60 224 C2<br>SPconfig                                                                                                    | Waiting for GPRS message | 7     | 2013.03.12 10:23:40 | 120                | N/A           | N/A               | SP133  |  |   |

- 6. After the launch of *SPconfig* click the button *Read [F7]* to read the present configuration of the module. The reading process will displayed in progress bar. Data exchange may take up to a minute.
- 7. Set the desirable values of module operating parameters. Refer to *SPconfig software*.
- 8. After entering the desirable values click the button *Write [F8]* of *SPconfig* program.
- 9. Then setting of operating parameters is finished close *SPconfig* program.
- 10. To close out the GPRS session between module and *IPcom*, the SMS with zero values of IP and port has to be sent by GSM number of SIM card put in the module:

### PSWxxxxxx \_ 10 \_ 000.000.000.000#0000#

### SPconfig software

It is recommended to use the default parameters set in the module when developing your alarm system and change them only then there is a need and knowledge that they mean.

### Setting the main characteristics of security module

In the *System Options* directory of *SPconfig* the common parameters of the module can be set.

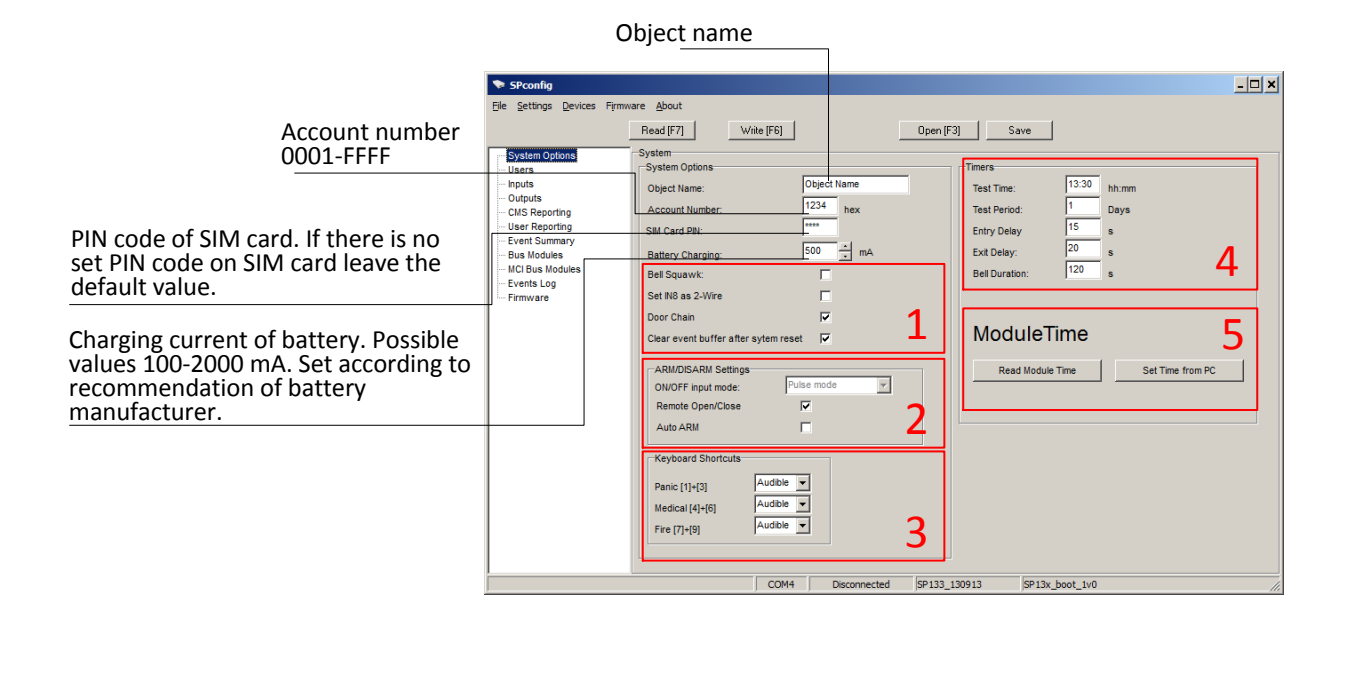

**Bell Squawk** activation. If activated short bell signals will be formed then Arming (one short signal) and Disarming (two short signals) the security system.

|                                                                                         |                            |               | will be possible to reset 2-wire fire sensor with keypad or SMS. |
|-----------------------------------------------------------------------------------------|----------------------------|---------------|------------------------------------------------------------------|
| Checkbox to activate the <b>Buzzer</b> signal formation everytime the door is opened in | Bell Squawk:               | 1             |                                                                  |
| <b>DISARM</b> mode.                                                                     | Door Chaim                 |               | Checkbox to activate the event buffer clearing                   |
|                                                                                         | Clear event buffer after s | sytem reset 🔽 | after every reset.                                               |

Switch mode **Pulse** or **Level** selection for **ON/OFF** zone depending on switch type. If **Remote Open/Close** is marked the **Pulse** mode will be set automatically

|                     |          | •••  | 2            |
|---------------------|----------|------|--------------|
| ARM/DISARM Settings | Pulse mo | de . | <b>ੂ /</b> । |
| Remote Open/Close   |          | 10   |              |
| Auto ARM            |          |      |              |
| AutoArtin           | <u> </u> |      |              |

Checkbox to activate the automatic arming function of the security system. If *Delay* zone is not activated in set *Entry Delay* time after phone call to disarm the control panel, the module will automatically switch back to previous mode, for example ARM mode

Zone 8 set as 2-wire zone. If how is checked it

Enable Arm/Disarm by phone call. If enabled PGM control by call and calling to user functions will be disabled

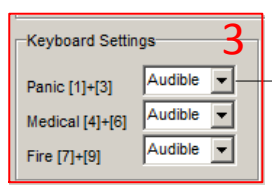

Emergency mode selection. If Audible mode is selected the message will be sent and keypad sound will be formed. If Silent mode is selected the message will be sent, but keypad sound will not be formed.

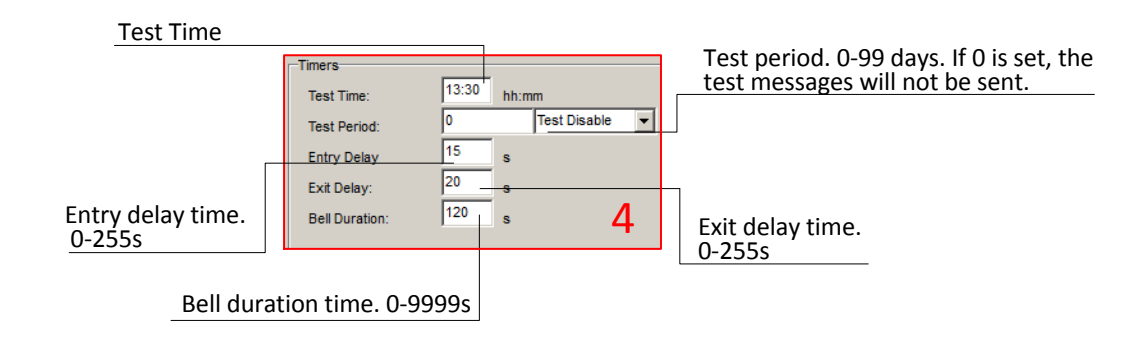

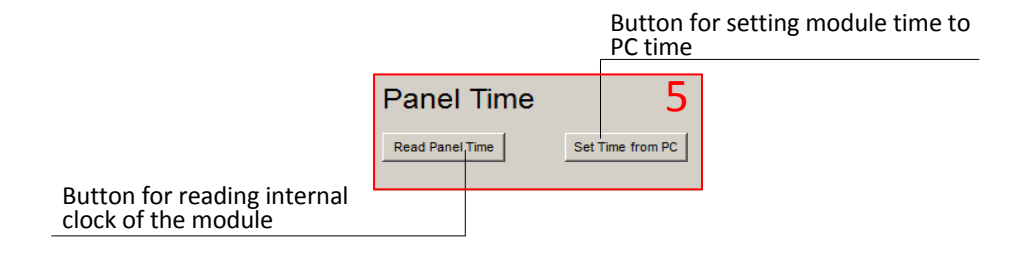

#### User code management

The directory Users is for entering telephone numbers, names and user codes of the users who will be able to control the security system.

| File Settings Devices                                       | Firmware <u>A</u> bout<br>Read (F7)          | Write (F6) Open (F3)                                                              | Save                             |                |                     |
|-------------------------------------------------------------|----------------------------------------------|-----------------------------------------------------------------------------------|----------------------------------|----------------|---------------------|
| Users                                                       | Туре                                         | User Name                                                                         | User Tel.                        | User Code      | iButton Code        |
| Inputs                                                      | Master                                       | Master Name                                                                       |                                  | ****           | 00000000000         |
| - Outputs                                                   | USER 2                                       | User1 Name                                                                        |                                  | ****           | 00000000000         |
| User Reporting                                              | USER 3                                       |                                                                                   |                                  |                | 00000000000         |
| ion for entering n<br>will be included i                    | ame of the ι<br>n SMS messa                  | user. The name of the age                                                         |                                  | Sectio<br>code | on for entering a u |
| ion for entering u<br>I/DISARM the sec<br>ntered with inter | ser telephor<br>urity system<br>national cou | ne number which will be a<br>remotely. Telephone nun<br>ntry code but without "+" | llowed to<br>nber must<br>(plus) |                |                     |

|   | value  |             |           |           |              |  |  |  |  |
|---|--------|-------------|-----------|-----------|--------------|--|--|--|--|
|   | Туре   | User Name   | User Tel. | User Code | iButton Code |  |  |  |  |
|   | Master | Master Name |           | ****      | 000000000000 |  |  |  |  |
| Г | USER 2 | User1 Name  |           | ****      | 000000000000 |  |  |  |  |
|   | ueen o |             |           |           | 000000000000 |  |  |  |  |

Section for iButton key codes.

If there is an iButton code in the section and interface W131 with iButton scanner connected to the module, security system can be armed and disarmed with iButton key.

#### *iButton* key code register

1. The module will automatically record *iButton* code to the Master user when the old code is 00000000000. If there is another code, enter all zeros to iButton Code section of the master user.

2. Touch the *iButton* key reader with *iButton*.

3. Automatically recorded *iButton* code can be transferred to other User box by using CTRL+C (copy) commands CTRL+V (paste).

4. For security reasons iButton Code of Master user has to be changed to 10000000000 or other code to prevent another key scan.

5. Press Write (F6) in SPconfig and iButton key will be saved in the memory of module.

Note. If there is a need to remove *iButton* code from the system, enter the 00000000000 instead of it.

### Inputs

Zone properties can be set in *Settings* tab of *Inputs* directory.

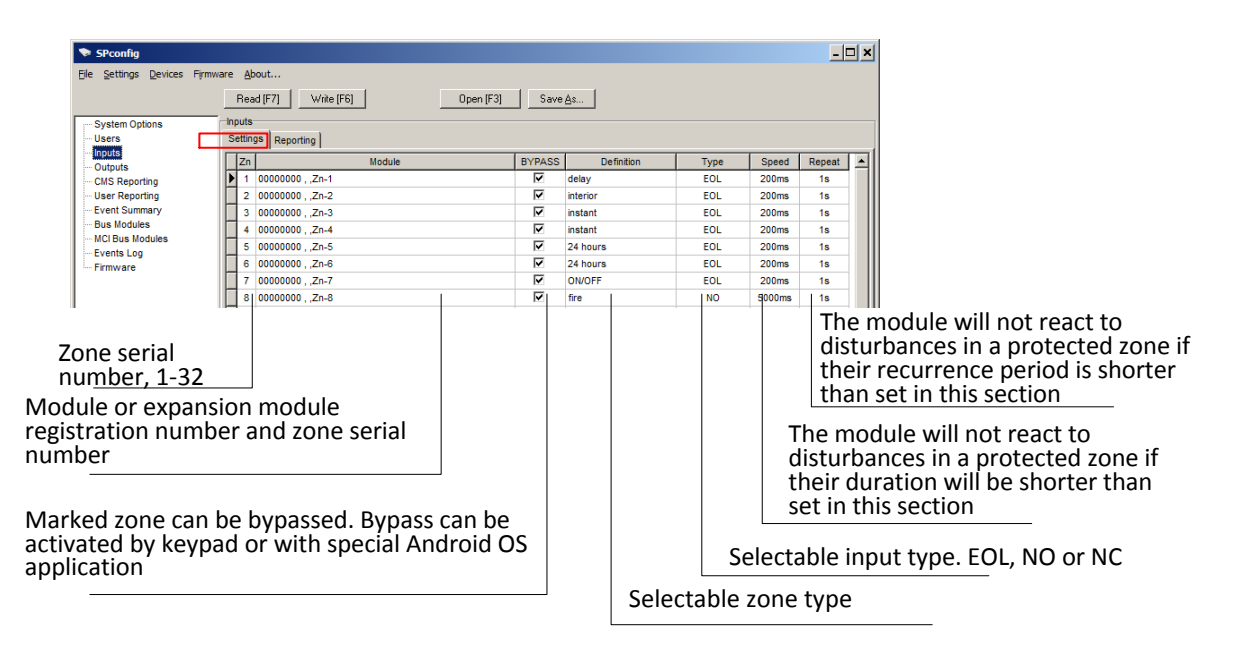

By double-clicking left mouse button on an input row a table will appear, intended for setting parameters of the necessary input.

|                                 | Selectable zone         | type                     |               | e input type |                                                   |
|---------------------------------|-------------------------|--------------------------|---------------|--------------|---------------------------------------------------|
|                                 | Zone 2 Settings         |                          |               |              |                                                   |
| Event code in <i>Contact ID</i> | Zone Definition interio | or 🗸                     | Zone Type EOL | -            |                                                   |
| if another zone type is set, or | Contact ID code 136     |                          |               |              | Physical module of the                            |
| can be set manually             | Module Assign 00000     | 0001 ,SP133_130226 ,Zn-2 |               |              | 20119                                             |
|                                 | Alarm Text              | Input2 Alarm             |               |              |                                                   |
| SMS text to user if zone is     | Restore Text            | Input2 Restore           |               |              | ] .                                               |
| violated. Text can be changed   | Zone Options            | Zone Speed               | 200ms         | 1            | SMS text to user if zone is restored. Text can be |
| Inditudity                      | Restore Enabled 🔽       | Event Repeat T           | imeout 1s     |              | changed manually                                  |
|                                 | Bypass Enabled 🔽        |                          |               | ок           |                                                   |
|                                 |                         |                          |               |              |                                                   |

| _Enable Ala                 | rm reporting                                                             |            | The module will not<br>in a protected zone<br>be shorter than set i | react to disturbances<br>if their duration will<br>n this section        |
|-----------------------------|--------------------------------------------------------------------------|------------|---------------------------------------------------------------------|--------------------------------------------------------------------------|
| Enable Restore reporting    | Zone Options<br>Alarm Enabled V<br>Restore Enabled V<br>Bypass Enabled V | Zone Speed | 200ms 1<br>1s ок                                                    |                                                                          |
| Marked zone can be bypassed |                                                                          |            | The module will no<br>in a protected zone<br>period is shorter th   | t react to disturbances<br>if their recurrence<br>an set in this section |

### SMS text

SMS text can be set in *Reporting* tab of *Inputs* directory.

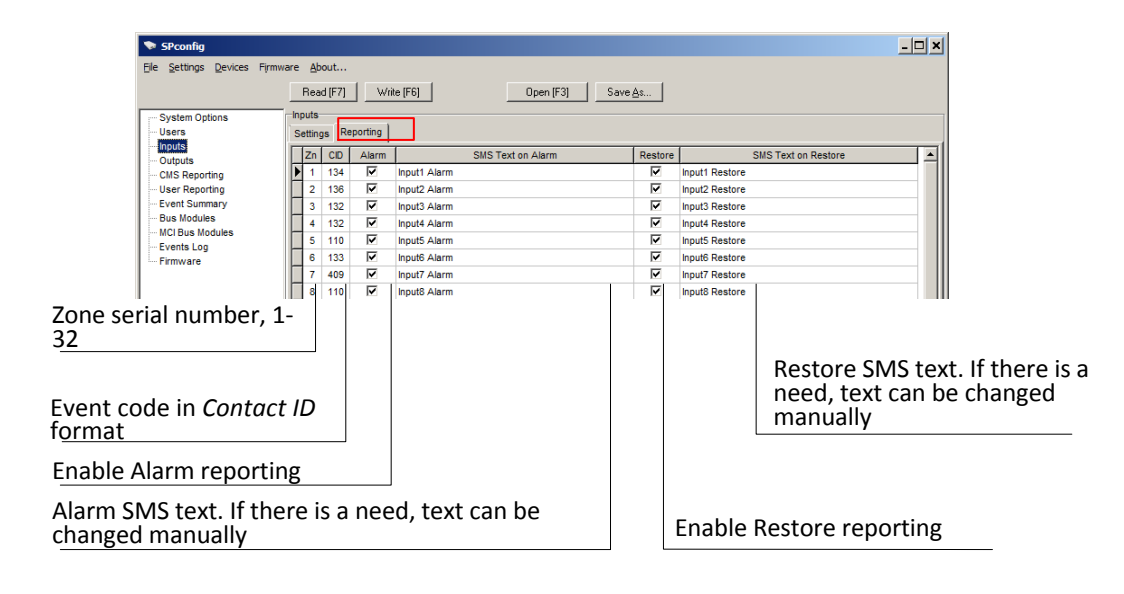

#### **PGM outputs**

PGM outputs parameters are configured in **Outputs** directory. Every output mode is described in annex.

<u>Note</u>: If there is PGM output set to *Remote Control by DIAL* mode, Remote Arm/Disarm by call and warning call functions will be disabled.

| SPconfig                                                                                                    |                                                                                                    |
|----------------------------------------------------------------------------------------------------|----------------------------------------------------------------------------------------------------|
| jle Settings Devices Firmware About                                                                                                    |                                                                                                    |
| Read (F7) Write (F6) Open (F3) Save As                                                                                                    |                                                                                                    |
| System Options Users Outputs Outputs Outputs Outputs Outputs Outputs Outputs Outputs Outputs Outputs Outputs Outputs Outputs Outputs D Name Out definition    D Name Out definition    D Name Out definition     D Name Out definition | Remote PGM Control           PGM Control Mode           Pulse Time           10                                                                                                    |
| Crop-down list invoked by double<br>press of left mouse button presents<br>PGM output operation options.<br>PGM1-4 output signal ON (active<br>state) is a closed type circuit in<br>respect of common terminal <i>COM</i>             | Area for setting the parameters of remotely<br>controlled output.<br>After receiving a control message or call, the output<br>state of the Remote Control outputs will change to<br>opposite. When level mode is selected the output<br>state will not change to opposite until it receives<br>another remote control command. If pulse mode is<br>selected the output state change to opposite will last |

#### **CMS Reporting**

GPRS and/or SMS reporting to central monitoring station parameters of the module can be set in *CMS Reporting* directory. The exact values of parameters should be provided by a person in charge of the central monitoring station and by GSM/GPRS provider.

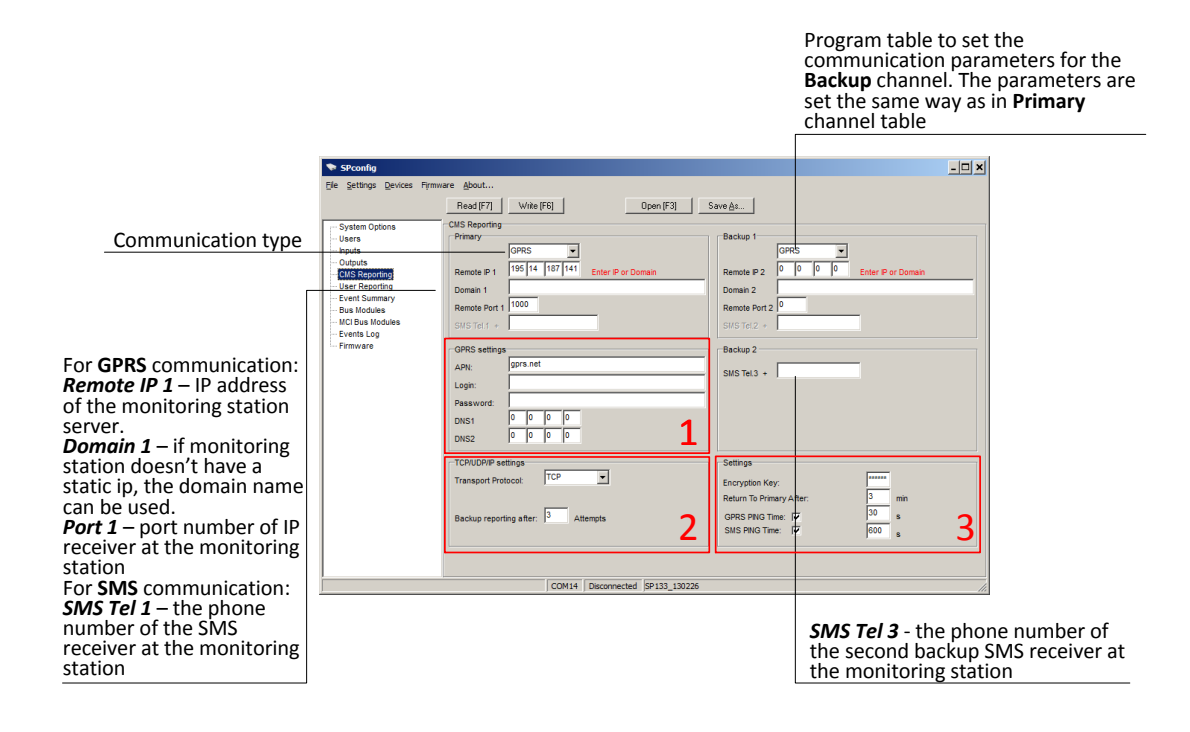

| -GPRS settings |          | network of operator      |
|----------------|----------|--------------------------|
| APN:           | gprs.net | User name for connection |
| Login:         |          | Password for connect     |
| Password:      |          | Address of internet      |
| DNS2           | 0 0 0 1  |                          |
|                |          |                          |

Access point name for connecting to the GSM network of operator User name for connecting to the GSM network Password for connecting to the GSM network Address of internet name server

# Section for selecting transmission protocol TCP/IP or UDP/IP

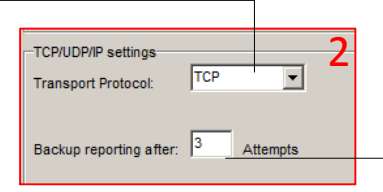

The number of attempts before module switches to backup channel, 0-999

6-digit encryption key for messages. This key has to be identical to a decryption password entered in a server program *IPcom* 

| Settings<br>Encryption Key:<br>Return To Primary After: | 3                     | The set time for the module return from<br><b>Backup</b> to <b>Primary</b> reporting channel,<br>0-999 min                          |
|---------------------------------------------------------|-----------------------|----------------------------------------------------------------------------------------------------|
| GPRS PING Time: 🔽                                       | 30 s<br>60 <u>0</u> s | Time interval according to which the<br>module sends signals <i>PING</i> for checking<br>connection 30-9999 s. In order to activate |
|                                                         |                       | PING sending mark the near placed markbox                                                                                           |

### **User Reporting**

Reporting to the user GSM phone parameters can be set in User Reporting directory.

<u>Note</u>: CMS reporting has priority over User reporting. Messages are sent to monitoring station first and only then to the user. If there is a need for messages to be sent only to the user, *CMS Reporting* has to be disabled in Communication type section.

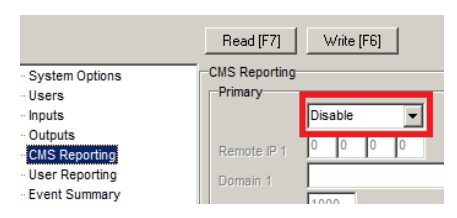

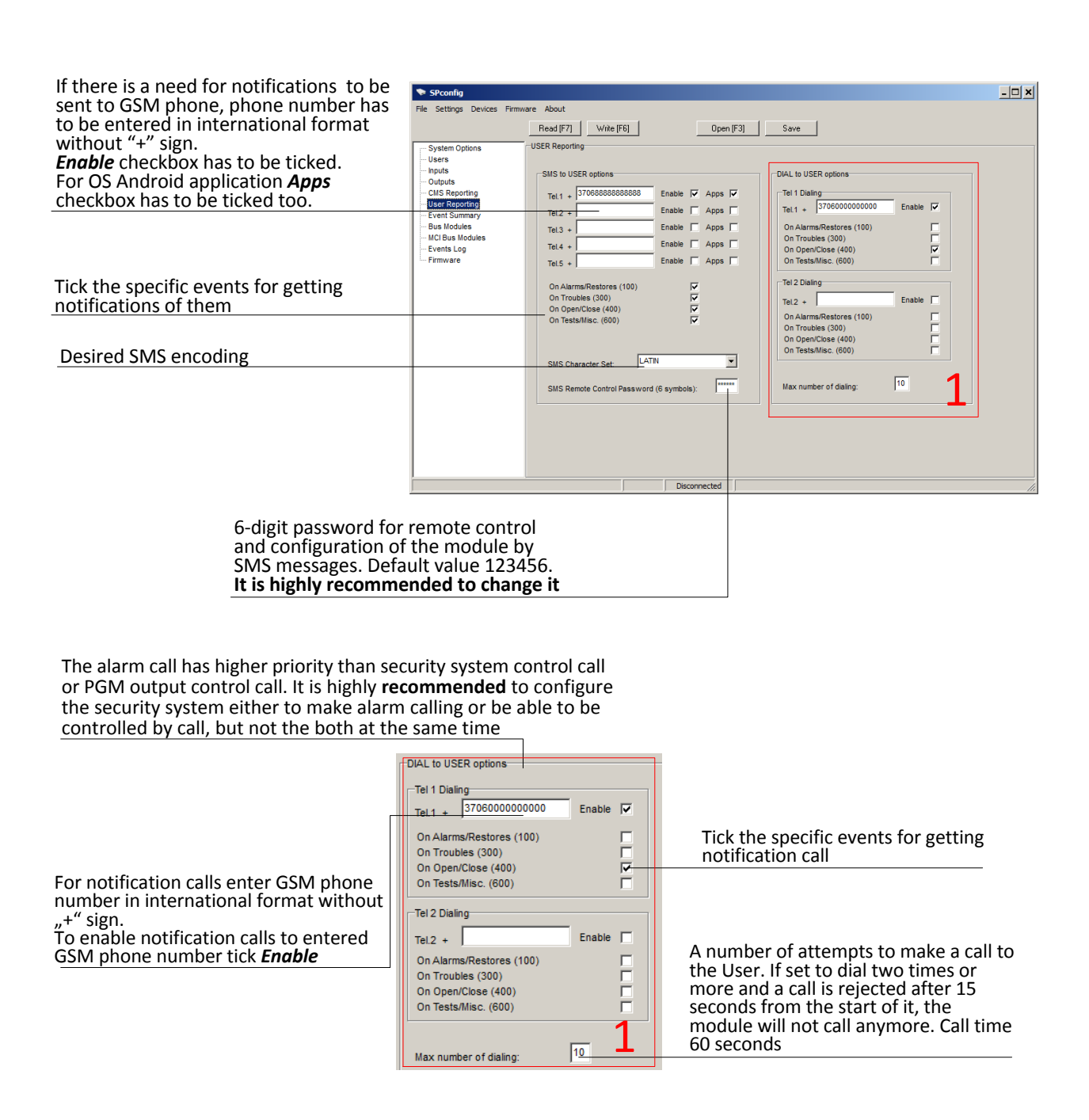

### **Event summary**

The Event summary directory presents the list of events with their codes in Contact ID format and SMS text.

| SPconfig                               |      |               |                      |          |      |                 | - <b>-</b> ×                                             |
|----------------------------------------|------|---------------|----------------------|----------|------|-----------------|----------------------------------------------------------|
| <u>File Settings D</u> evices Firm     | ware | <u>A</u> bout |                      |          |      |                 |                                                          |
|                                        | F    | ead [F7]      | Write [F6] Open      | (F3)     | Save |                 |                                                          |
| System Options                         | Eve  | ents          |                      |          |      |                 |                                                          |
| Users                                  |      |               | Name of Status Event | Enable   | Code |                 | Text in User SMS                                         |
| ···· Inputs                            |      | 1 Period      | dical test           | <b>V</b> | 602  | Periodical test |                                                          |
| ···· Outputs                           |      | 2 GSM         | level                | <b>V</b> | 660  | GSM level       |                                                          |
|                                        |      | 3 Open        |                      | <b>V</b> | 400  | Open            |                                                          |
| Event Summary                          |      | 4 Close       |                      | <b>V</b> | 400  | Close           |                                                          |
| Bus Modules                            |      | 5 Syste       | m Reset              | <b>V</b> | 305  | System Reset    |                                                          |
| MCI Bus Modules                        |      | 6 Remo        | te Open              | ~        | 407  | Remote Open     |                                                          |
| Events Log                             |      | 7 Remo        | te Close             | •        | 407  | Remote Close    |                                                          |
| Firmware                               |      | 8 Arme        | d STAY               |          | 441  | Armed STAY      |                                                          |
| Event<br>Enable CMS and User Reporting |      |               |                      |          |      |                 | Notification SMS text<br>Text can be changed<br>manually |
|                                        |      |               |                      |          | Co   | ntact I         | D code of the event                                      |

### **Bus modules**

The **Bus modules** directory presents the list of expansion modules connected to YEL/GRN data bus and registered on **SP131** module, for example, keypad or input expanders.

| SPconfig                  |         |           |               |           |                 |      |     | <u>- 🗆 ×</u>              |
|---------------------------|---------|-----------|---------------|-----------|-----------------|------|-----|---------------------------|
| Elle Settings Devices Fir | mware A | bout      |               |           |                 |      |     |                           |
|                           | Re      | ad (F7)   | w/rite [F6]   | Open (F3) | Save <u>A</u> s |      |     |                           |
| System Options            | Bus     | Modules   |               |           |                 |      |     |                           |
| Users                     | ID      | Module SN |               | Hardware  | Z               | In I | PGM | ▲                         |
| Inputs                    | ٥       | 0000000   |               |           | 8               | 8    | 4   |                           |
| CMS Reporting             | 1       | 13012DD2  | Keypad K32LED |           | 1               | 1    | 0   |                           |
| User Reporting            | 2       | 00000000  |               |           | (               | 0    | 0   |                           |
| ··· Event Summary         | 3       | 00000000  |               |           | (               | 0    | 0   |                           |
| Bus Modules               | 4       | 00000000  |               |           | (               | 0    | 0   |                           |
| MCI Bus Modules           | 5       | 00000000  |               | 1         | 0               | 0    | 0   |                           |
| dule number               |         |           |               |           |                 |      | 0   | outputs number of th      |
| Iodule serial nu          | mbe     | er        |               |           |                 |      |     | module                    |
| Name of the module        |         |           |               |           |                 |      | Inj | puts number of the module |

#### **MCI** Bus Modules

The *MCI Bus Modules* directory presents the list of expansion modules which can be connected to MCI data bus and registered ones on *SP131* module.

| SPconfig                                                                                                    |              |                            |                                                      |                                                                                                    |                                      |        |            |  |
|----------------------------------------------------------------------------------------------------|--------------|----------------------------|------------------------------------------------------|----------------------------------------------------------------------------------------------------|--------------------------------------|--------|------------|--|
| File Settings Devi                                                                                                    | ces Firmware | : A                        | bout                                                 | _                                                                                                    |                                      |        |            |  |
|                                                                                                    |              | Re                         | ad [F7] Write                                        | [F6]                                                                                                    | Open [F3] Save                       |        |            |  |
| System Options                                                                                                    |              | ICI B                      | us Modules                                           | 1                                                                                                    | Mashula Turan                        |        | Davias FW  |  |
| - Inputs     - Outputs     - Outputs     - Outputs     - User Reporting     - Event Summary     - Bus Modules     - MCI Bus Modules     - Events I on |              | 1<br>2<br>3<br>4<br>5<br>6 | 00000000<br>00000000<br>00000000<br>00000000<br>0000 | Not Available<br>Not Available<br>T10 RF transmitter<br>E10C Ethernet mod<br>G10 GSM module<br>W131 1-Wire Dalla<br>Not Available | widdure rype<br>ule<br>s Bus Adapter | •      | Device Fiv |  |
| Module n <u>umber</u><br>Module serial                                                                                                    | numt         | be                         | r                                                    | Not Available                                                                                                    |                                      |        |            |  |
| Module name/type.<br>Seletc the module which will<br>be connected to MCI data bus                                                                     |              |                            |                                                      |                                                                                                    | Firmware <u>version c</u>            | of the | e module   |  |

### **Events** log

The *Events Log* directory presents events log list.

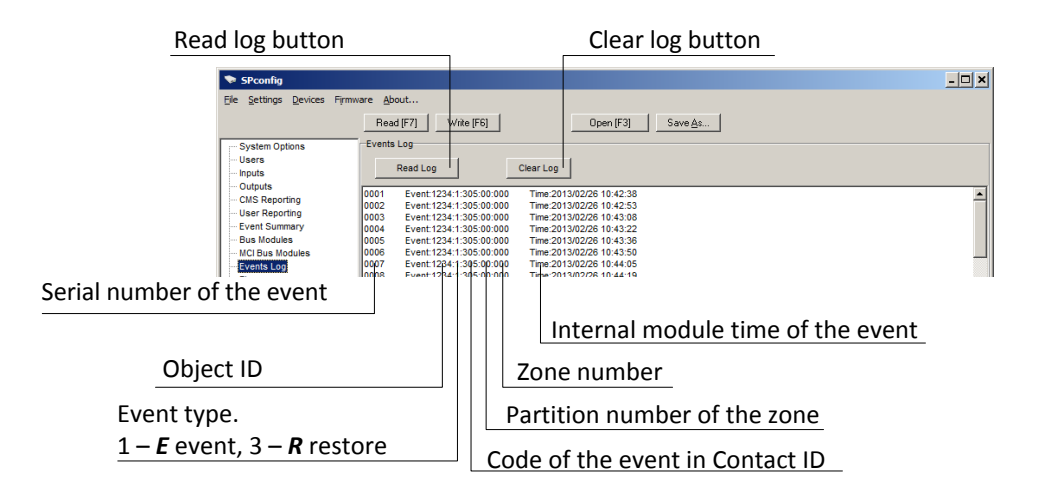

### **Restore to default parameters**

Parameters are restored to default values after firmware update of the module. Default parameters also can be restored manually:

- 1. Restart *SPconfig* program. When *SPconfig* is launched it shows the default parameters of the module.
- 2. Connect the module as described in **Connecting to a computer via USB**.
- 3. Click the Write [F6] button to write the default parameters into memory of SP131 module.
- 4. If there is a need to change the parameters (see. *SPconfig* software), enter the new values and click *Write [F6]* button to write parameters into memory of module.

### Firmware upgrade

If there is a new update, firmware of **SP131** module can be updated:

- 1. Download the latest version of the configuration program *SPconfig* from http://www.trikdis.lt/en .
- Connect SP131 module to the PC by using USB cable. Press the Browse button in SPconfig Firmware directory window, the window for selecting firmware file will appear. Select SP13x.enc file and Open it. Firmware file will be loaded in SPconfig.
- Press Start FW Update [F9] button to initiate firmware update of the module. To start firmware update press reset at the back of the SP131 module and wait until Wait until end of process bar will be filled. Reset the module. Firmware update is done.
- 4. After firmware update all parameters of the module are default.

| SPconfig                                                                                                    |                    |                                                                                                    |                                             |        | - 🗆 🗙 |
|----------------------------------------------------------------------------------------------------|--------------------|----------------------------------------------------------------------------------------------------|---------------------------------------------|--------|-------|
| Eile Settings Devices Firm                                                                                                    | vare <u>A</u> bout |                                                                                                    |                                             |        |       |
|                                                                                                    | Read [F7]          | Write [F6]                                                                                                    | Open (F3) Save                              |        |       |
| System Options<br>Users<br>Inputs<br>Outputs<br>Outputs<br>Outputs<br>User Reporting<br>User Reporting<br>Event Summary<br>Bus Modules<br>MCI Bus Modules<br>Event Summary<br>Event Summary<br>Event Summary<br>Event Summary<br>Event Summary<br>Event Summary<br>Event Summary<br>Event Summary<br>Event Summary<br>Event Summary<br>Event Summary<br>Summary<br>Event Summary<br>Event Summary<br>Event Summary<br>Event Summary<br>Event Summary<br>Event Summary<br>Summary<br>Summary | - Firmware         | Open firmware file     C.\Program Files\SPconfig\Firmwa     Press "Start Update"     Reset Module to Start Update     Wait until end of process     Reset Module To Coninue | reUpdates1SP13x.enc<br>Start FW Update [F9] | Browse |       |

### Security system control

### **Control by SMS**

Security system can be controlled by SMS, but only some parameters of the module can be changed by SMS. To change all parameters of the module, use the program *SPconfig*. In order to change the desired parameter of the module, it is necessary to send an SMS message with the following syntax:

### PSW[Password] space [Command code] space [Command content]

*Note:* Change the default password (123456) to new one known only by you, for example 111111, send a SMS message with the following syntax:

#### PSW123456 98 111111

Every SMS message has to be started with capital letters PSW and 6-digit code.

The symbol "\_\_ " indicates a space in SMS message text.

The module will send the SMS message – a response to request – to the phone, from which the request was received.

| SMS text                               | Description                                                                                                    |
|----------------------------------------|----------------------------------------------------------------------------------------------------|
| PSW000000_97_3                         | Module will send an SMS message about the status of PGM outputs                                                                                                    |
| PSW000000_97_4                         | Module will send an SMS message about the state of inputs and power supply                                                                                                    |
| PSW000000_97_5                         | Module will send an SMS message about GSM network level and module IMEI number                                                                                                    |
| PSW000000_97_6                         | Module will send an SMS message about module firmware version and IMEI number                                                                                                    |
| PSW000000_50_N                         | N <sup>th</sup> output state will be changed to opposite, if N output is set to "Remote Control by SMS".<br>N values: 1, 2, 3, 4                                                                                                    |
| PSW000000_5N_0                         | N <sup>th</sup> output state will be changed to OFF, if N output is set to "Remote Control by SMS".<br>N values: 1, 2, 3, 4                                                                                                    |
| PSW000000_5N_1                         | N <sup>th</sup> output state will be changed to ON, if N output is set to "Remote Control by SMS".<br>N values: 1, 2, 3, 4                                                                                                    |
| PSW000000_59                           | Reset of two wire detectors connected to IN8/2Wire input                                                                                                    |
| PSW000000 _ 10 _ xxx.xxx.xxx.xxx#yyyy# | To set the first IP address and port number.xxx.xxx.xxxIP addressyyyyPort number                                                                                                    |
| PSW000000_11_xxx.xxx.xxx.xxx#yyyy#     | To set the second IP address and port number.xxx.xxx.xxxIP addressyyyyPort number                                                                                                    |
| PSW000000_12_APN#LOGIN#PSW#ENC#PING#   | To set APN, six-digit encryption key and interval of PIN messages.<br>In the example SMS enter corresponding values instead of acronyms and<br>use # as the end mark, for example, <i>PSW000000 12 banga#</i> .<br>If network provider does not require APN, user LOGIN or Password PSW,<br>the SMS message should look like this:<br><i>PSW000000 12 banga###123456#180#</i> |
| PSW000000 _ 96 _ yyyy/mm/dd#hh:mm#     | Set the date and time of the module.<br>yyyy – year, mm – month, dd – day, hh – hour, mm – minutes.                                                                                                    |
| PSW000000_98_999999                    | Set a new code.999999new code (six 0-9 digits)                                                                                                    |
| PSW000000 _ 99                         | Module restart                                                                                                    |
| PSW000000_80_NN_S                      | BYPASS mode for input NN.<br>NN values: 01 – 32;<br>S values: 1 – BYPASS on, 0 – BYPASS off.                                                                                                    |
| PSW000000 _ 60 _S                      | Change the state of the system:<br>S values: 0 – Disarm, 1 – ARM, 2 – STAY.                                                                                                    |

### 1. ARM.

Note. If there is zone alarm, security system cannot be armed.

### [1234]

Enter a User code with a keypad.

After entering a User code the time countdown *Exit Delay* for leaving the premises and closing the door will start. The keypad indicator [ARM] will start flashing until ARM mode turns on, after that indicator [ARM] will be constantly on until DISARM. If there is a *Bell Squawk* function enabled, the short bell signal will be formed then security system arms.

### 2. ARM in STAY mode.

**Note.** If there is zone alarm, other than *Interior STAY* or *Instant STAY* zone, security system cannot be armed in *STAY* mode.

Note. At least one zone has to be set to Interior STAY or Instant STAY mode.

### [1234]

Touch the key [1] and enter the user code. After entering a User code the time countdown *Exit Delay* for leaving the premises and closing the door will start. When security system will arm the keypad indicators [ARM] and [STAY] will light up.

In **STAY** mode, violations of **Interior STAY** and **Instant STAY** zones will be allowed. If there is a violation of **Delay** zone a time (**Entry Delay**) count will start for entering premises and User code.

### 3. ARM in SLEEP mode.

**Note.** If there is zone alarm, other than *Interior STAY* or *Instant STAY* zone, security system cannot be armed in *SLEEP* mode.

Note. At least one zone has to be set to Interior STAY or Instant STAY mode.

[ 🗋] + [ 1 2 3 4 ]

Touch the key  $[\hat{\Box}]$ . Enter the user code and do not violate *Delay* zone during *Exit Delay* time, for example, do not open the door.

The security system will arm in *SLEEP* mode. When security system will arm the keypad indicator [ARM] will light up and [STAY] will start to blink.

In *SLEEP* mode, violations of *Interior STAY* and *Instant STAY* zones will be allowed. In this mode *Delay* zone becomes *Instant* type zone, there is no time delay (*Entry Delay*) if zone is violated. The security system will be alarmed immediately and event messages will be sent.

### 4. DISARM.

[1234]

In any ARM or STAY mode you must enter your User code during set time **Entry Delay** to DISARM the security system.

If security system is armed in *STAY* or *SLEEP* mode and you are inside of premises, in order to disarm it you must enter your User code.

If there is a **Bell Squawk** function enabled, the two short bell signals will be formed then security system disarms

### 5. Bypass function.

It will be possible to ARM the security system, though the bypassed zone will be violated. Zone bypass can be done only for one arm/disarm period.

### [1]+[1234]+[12]+[#]

Before arming the security system touch the key  $[\mathbf{\hat{L}}]$  on the keypad and enter the User code. The indicator [BYP] will start flashing. Enter the 2-digit zone number and touch  $[\mathbf{\#}]$ . The indicator [BYP] will light up. If there is a need to bypass another zone, repeat the previously described actions. Then finished, ARM the security system in usual way by entering user code. The security system will ARM, though there will be a violated zone.

### 6. Bypass turn off.

If there is needed to turn off the bypass for selected zone, please repeat the same actions as noted in "**BYPASS** function".

### 7. Master code.

*Master* code can be edited, but cannot be deleted.

### [<sup>\*</sup>] + [ 1 2 3 4 ] + [ 0 1 ] + [ X X X X ] + [ X X X X ] + [ **#**] + [ **★**] + [ ★]

Touch the key [4] and enter the *Master code* (default - 1234). The zone indicators will be illuminated on a keypad according to serial numbers of already entered user codes. Enter a 2-digit serial number of *User code* [01] and then enter the new 4-digit *User code* twice. Touch the key [#] and then the key [\*] twice.

### 8. New User codes.

[<sup>4</sup>] + [1234] + [02] + [XXXX] + [XXXX] + [**#**] + [**★**] + [**★**]

Touch the key [7] and enter the *Master code* (default - 1234). The zone indicators will be illuminated on a keypad according to serial numbers of already entered user codes. Enter a 2-digit serial number of *User code*, for example [02], and then enter the new 4-digit *User code* twice. Touch the key [7] and then the key [7] twice.

### 9. Delete of User code.

**[**<sup>4</sup>] + [ 1 2 3 4 ] + [ 0 2 ] + [ <sup>1</sup>] + [ ★] + [ ★]

Touch the key [7] and enter the *Master code* (default - 1234). The zone indicators will be illuminated on a keypad according to serial numbers of already entered user codes. Enter a 2-digit serial number of *User code* you want to delete, for example [02]. Touch the key  $[\hat{\Box}]$ . A sound signal will be heard and zone key lighting, indicating the serial number of the code being deleted, will turn off. Touch the key  $[\bigstar]$  twice.

### 10. Security system alarm memory clear.

### [ **★**] – 3 seconds, [**★**]

After the security system has been disturbed, the indicator [MEM] will be illuminated on the keypad and keys describing serial numbers of violated zones will start flashing rapidly. The indication of violated zones on the keypad will be the same even after disarm.

In order to clear the memory, hold down the key [\*] for 3 seconds and then touch key [\*] one more time.

### 11. Reset of 2-wire detectors.

[**7**] – 3 seconds

2-wire detectors connected to the IN8/2Wire terminal can be reset by holding down the key [7] for 3 seconds.

### 12. To exit programming mode, erase or edit incorrectly entered values, always use touching the key [**\***].

### 13. Emergency Keys.

Panic – hold down the [1] key for 3 seconds.
Auxiliary – hold down the [4] key for 3 seconds
Fire – hold down the [7] key for 3 seconds.

### Control by the keypads of Paradox

### 1. ARM.

**Note**. If there is zone alarm, security system cannot be armed.

### [1234]

### Enter a User code with a keypad.

After entering a User code the time countdown *Exit Delay* for leaving the premises and closing the door will start. The keypad key [ARM] will start flashing until ARM mode turns on, after that [ARM] key will be constantly on until DISARM. If there is a *Bell Squawk* function enabled, the short bell signal will be formed then security system arms.

### 2. ARM in STAY mode.

**Note.** If there is zone alarm, other than *Interior STAY* or *Instant STAY* zone, security system cannot be armed. **Note.** At least one zone has to be set to *Interior STAY* or *Instant STAY* mode.

### [STAY] + [1234] + [ENTER]

Press the key [STAY] and then enter the *User code*, confirm command by pressing the [ENTER] key. After entering a User code the time countdown *Exit Delay* for leaving the premises and closing the door will start. When security system arms, the key [ARM] will turn on and [STAY] will start flashing. In ARM mode, violations of *Interior STAY* and *Instant STAY* zones will be allowed. If there is a violation of *Delay* zone a time (*Entry Delay*) count will start for entering premises and User code.

### 3. ARM in SLEEP mode.

**Note.** If there is zone alarm, other than *Interior STAY* or *Instant STAY* zone, security system cannot be armed. **Note.** At least one zone has to be set to *Interior STAY* or *Instant STAY* mode.

### [STAY] + [1234] + [ENTER]

Enter the user code and do not violate *Delay* zone, for example, do not open the door.

If there is no **Delay** zone violation during **Exit Delay** time, the security panel will arm in **STAY** mode. Keypad keys [STAY] and [ARM] will light up after security system arms.

In STAY mode *Delay* zone becomes *Instant* type zone, there is no time delay (*Entry Delay*) if zone is violated. The security system will be alarmed immediately and event messages will be sent.

### 4. DISARM.

### [1234]

In ARM or STAY mode you must enter your User code during set time **Entry Delay** to DISARM the security system.

If security system is armed in *STAY* or *SLEEP* mode and you are inside of premises, in order to disarm it you must enter your User code.

In *DISARM* mode the key [OFF] will light up. If there is a *Bell Squawk* function enabled, the two short bell signals will be formed then security system disarms.

### 5. Bypass function.

**Note.** It will be possible to ARM the security system, though the bypassed zone will be violated. Zone bypass can be done only for one arm/disarm period.

### [BYP] + [1234] + [12] + [ENTER]

Before arming the security system press [BYP] key on the keypad and enter the User code. The [BYP] key will start flashing. Enter the 2-digit zone number and press [ENTER]. The [BYP] key will light up. If there is a need to bypass another zone, repeat the previously described actions. Then finished, ARM the security system in usual way by entering user code. The security system will ARM, though there will be violated zones.

### 6. Bypass turn off.

If there is a need to turn off bypass for selected zone, please repeat the same actions as noted in " **BYPASS** function".

### 7. Master code.

*Master* code can be changed, but cannot be deleted.

[<sup>(</sup>」] + [1234] + [01] + [XXXX] + [XXXX] + [ENTER] + [CLEAR] + [CLEAR]

Press the key  $[^{(c)}]$  and enter the *Master code* (default - 1234). The key  $[^{(c)}]$  will start to flash and the key [1] will light up. Enter a 2-digit serial number of *Master code* [01] and then enter the new 4-digit *Master code* twice. Press the key [ENTER] and then the key [CLEAR] twice.

### 8. New User codes.

[<sup>(</sup>] + [1234] + [02] + [XXXX] + [XXXX] + [ENTER] + [CLEAR] + [CLEAR]

Press the key <sup>[U]</sup> and enter the *Master code* (default - 1234). The key <sup>[U]</sup> will start to flash and illuminated keypad numbers will display serial numbers of already entered user codes. Enter a 2-digit serial number of *User code*, for example [02], and then enter the new 4-digit *User code* twice. Press the key [ENTER] and then the key [CLEAR] twice.

### 9. Delete of User code.

(<sup>()</sup>] + [1234] + [02] + [SLEEP] + [CLEAR] + [CLEAR]

Press the key <sup>[O]</sup> and enter the *Master code* (default - 1234). The key <sup>[O]</sup> will start to flash and illuminated keypad numbers will display serial numbers of already entered user codes. Enter a 2-digit serial number of *User code* you want to delete, for example [02]. Press the key [SLEEP]. A sound signal will be heard and key lighting, indicating the serial number of the code being deleted, will turn off. Press the [CLEAR] key twice.

### 10. View of security system alarm memory.

### [MEM] + [CLEAR]

After the security system has been disturbed, the key [MEM] will be illuminated on the keypad and keys describing serial numbers of violated zones will start flashing rapidly. The indication of violated zones on the keypad will be the same even after disarm.

In order to clear the memory, please press the key [MEM] and then the key [CLEAR].

### 11. Reset of 2-wire detectors.

[CLEAR] and [ENTER]

2-wire detectors connected to the IN8/2Wire terminal can be reset by pressing together the [CLEAR] and [ENTER] keys at the same time.

# 12. To cancel the programming mode, erase or edit incorrectly entered command, always use press the key [CLEAR].

# ANNEX 1. Zone types

| Zone type     | Description of reaction                                                                                                    |
|---------------|----------------------------------------------------------------------------------------------------|
| ON/OFF        | Security system can be armed and disarmed by breaking the input circuit. The security system will arm after the specified duration of time ( <i>Exit Delay</i> ), during which one the secured premises can be leaved.                                                                                                    |
|               | Set by default on ZN7, EOL;                                                                                                    |
| Delay         | When the security system is armed, during the time period for leaving the premises <i>Exit Delay</i> , break of input circuits is allowed. If after this duration of time the circuits remain disturbed, <i>Bell</i> and <i>Flash</i> outputs signals will be created and messages will be sent. If an input circuit is broken while the security system is armed, this will start the counting of time for entering into the premises <i>Entry Delay</i> . The security system must be disarmed during this time period, otherwise <i>Bell</i> and <i>Flash</i> outputs signals will be created and messages will be sent. |
|               | Set by default on ZN1, EOL;                                                                                                    |
| Interior      | If an input circuit is broken while the security system is armed, <b>Bell</b> and <b>Flash</b> outputs signals will be immediately created and messages will be sent. Break of input circuits is allowed during the time periods for entering or leaving the premises ( <b>Entry Delay</b> and <b>Exit Delay</b> ).                                                                                                    |
|               | Set by default on ZN2, EOL;                                                                                                    |
| Interior STAY | Operates similarly to <i>Interior</i> , however when the arming mode <i>STAY</i> is turned on, the module will not react to the break in input circuits.                                                                                                    |
| Instant       | If input circuit is broken while the security system is armed, <b>Bell</b> and <b>Flash</b> outputs signals will be immediately created and messages will be sent.                                                                                                    |
|               | Set by default on ZN3 and ZN4 (EOL);                                                                                                    |
| Instant STAY  | Operates similarly to <i>Instant</i> , however when the arming mode <i>STAY</i> is turned on, the control panel will not react to the break in input circuits.                                                                                                    |
| 24 hours      | Constant control of input circuit. If an input circuit is broken in arm or disarm mode, <b>Bell</b> and <b>Flash</b> outputs signals are immediately created and messages are sent.                                                                                                    |
|               | Set by default on ZN5 and ZN6 (EOL);                                                                                                    |
| Fire          | For connecting 4-wire fire detectors. If an input circuit is broken in arm or disarm mode,<br><b>Bell</b> and <b>Flash</b> outputs fire signals are immediately created and messages are sent.<br>Set by default on ZN8, NO;                                                                                                    |
|               |                                                                                                    |
| Silent        | Constant control of input circuit. If an input circuit is broken, messages are immediately sent, however <b>Bell</b> and <b>Flash</b> outputs signals are not created.                                                                                                    |

# ANNEX 2. PGM output types

| PGM output            | Output signal                                                                                                    |
|-----------------------|----------------------------------------------------------------------------------------------------|
| Bell                  | Output for connecting a sound-emitting (siren) device. The continuous or pulsed signal is formed if security system is alarmed.<br>Set by default on PGM1.                                                                                                |
|                       | OFF Fire Alarm                                                                                                    |
| Buzzer                | Output for connecting a sound emitting device. The pulsed signal is formed during the time for leaving the premises ( <i>Exit Delay</i> ). During entering the premises time ( <i>Entry Delay</i> ) or system alarm the continuous signal will be formed. |
|                       | OFF                                                                                                    |
| Flash                 | Output for connecting light emitting device. During ARM mode the continuous signal is formed and during alarm – pulse signal.                                                                                                    |
|                       | OFF Alarm ARM                                                                                                    |
| System State          | Output for connecting a light emitting indicator. During ARM mode the continuous signal is formed and during the time for leaving/entering the premises ( <i>Entry Delay, Exit Delay</i> ) – pulse signal.<br>Set by default on PGM2.                     |
|                       |                                                                                                    |
| Ready                 | Output for connecting a light emitting indicator to display the input state. The continuous signal is formed then all secured zones are in order. Set by default on PGM3.                                                                                 |
|                       | OFF All Zones OK                                                                                                    |
| Remote Control by SMS | Output which can be controlled by SMS message.                                                                                                    |
|                       | Pulse mode:                                                                                                    |
|                       | Level mode: OFF                                                                                                    |
| ΑС ОК                 | Output for connecting an indicator which informs about powering of the module from the mains.                                                                                                    |
|                       | OFF AC OK AC Fail                                                                                                    |

| Battery OK             | Output for connecting an indicator which informs about powering of the module from the battery.                           |
|------------------------|----------------------------------------------------------------------------------------------------|
|                        | OFF Battery OK                                                                                                    |
| Remote Control by DIAL | Output which can be controlled by phone call.                                                                             |
|                        | Pulse mode:                                                                                                    |
| ARM/DISARM             | Output for connecting an indicator which informs about system state. During the arm mode the continuous signal is formed. |
|                        | OFF OFF                                                                                                    |
| Alarm Indication       | Output for connecting a state indicator. During alarm the continuous signal is formed.                                    |
|                        | OFF                                                                                                    |
| Lost Primary Channel   | A continuous signal is formed if the primary communication channel is lost.                                               |
|                        | OFF Primary Lost                                                                                                    |
| Lost Secondary Channel | A continuous signal is formed if the secondary communication channel is lost.                                             |
|                        | OFF Secondary Lost Secondary Restore                                                                                      |
| Fire Sensor Reset      | A sensor reset signal is formed in the output when command is received by SMS or keypad.                                  |

### **ANNEX 3. Warranty and Liability restrictions**

The manufacturer provides a 24 month warranty. Warranty coverage begins on product purchase date.

- Manufacturer is not responsible for burglary, fire or any other breach of Buyer's and/or User's premises and is not liable for any direct or indirect damages incurred thereof.
- Manufacturer provides no guarantees that the Device shall function as declared if the Device is installed and used not according to its original purpose, user manual and relevant electronic and technical conditions.
- Manufacturer is in no way associated with GSM/GPRS/Internet service providers (operators), thus UAB "TRIKDIS" is in no way responsible for any defects in Device operation if they have occurred because of the loss of GSM/GPRS/Internet connection, or because of other defects in the service provider network.
- Manufacturer is not responsible if GSM/GPRS/Internet services are not provided to the Buyer and/or User of the Device or were cancelled and any direct or indirect damages were incurred thereof.
- Manufacturer is not responsible for any direct or indirect damages incurred by the Buyer and/or User of the Device due to loss of electricity.